## 手工更新合约操作手册

1. 登陆交易端。

| ~~~ | , ind o |                      |                       |            |          |             |              |          |     |  |  |  |  |
|-----|---------|----------------------|-----------------------|------------|----------|-------------|--------------|----------|-----|--|--|--|--|
| 系   | 统[S]    | 显示[V                 | ) 窗口                  | ][W]       | □ ≢ 」    | ≢ 点击 "数据"按钮 |              |          |     |  |  |  |  |
| 之注  | 2<br>销  | <mark>?</mark><br>锁定 | <mark>につ</mark><br>公告 | <b>又</b> 数 | 3 连拍     | び<br>度 退出   | ====<br>行情窗口 |          | 1MI |  |  |  |  |
|     | 合约代码    |                      | 交易状态 昨                |            | 昨结算      | 昨收盘         | 开盘价          | 最高价      | 最   |  |  |  |  |
| ▶1  | Au100g  |                      | 收盘                    |            | 0.00     | 509.08      | 661.80       | 661.80   |     |  |  |  |  |
| 2   | Au50    | ε                    | 收盘                    |            | 0.00     | 240.00      | 0.00         | 0.00     |     |  |  |  |  |
| з   | Au99.   | .5                   | 收盘                    |            | 0.00     | 200, 23     | 0.00         | 0.00     |     |  |  |  |  |
| 4   | Au99    | . 95                 | 收盘                    |            | 0.00     | 185, 50     | 220.00       | 241.15   |     |  |  |  |  |
| 5   | Au99    | . 99                 | 收盘                    |            | 0.00     | 1,053.48    | 800.00       | 1,369.52 |     |  |  |  |  |
| 6   | Pt99    | . 95                 | 收盘                    |            | 0.00     | 298,68      | 0.00         | 0.00     |     |  |  |  |  |
| 7   | 4.00    | 0                    | 112-44-               |            | 2 000 00 | 2 900 00    | 0.00         | 0.00     |     |  |  |  |  |

2. 点击 数据 出现如下界面。

| G 设置刷新系统缓冲数据                                             |
|----------------------------------------------------------|
| 数据类型:<br>■ 费用类型<br>■ 城市代码<br>■ 仓库信息<br>■ 合约信息<br>■ 交割品信息 |
| □ 全选                                                     |
| 刷新 清除本地缓存 关闭                                             |

3. 选中 合约信息

| 6 设置刷新系统缓冲数据                                                        |
|---------------------------------------------------------------------|
| 数据类型:<br>■ 费用类型<br>■ 城市代码<br><del>- 仓库信息</del><br>▼ 合约信息<br>■ 交割品信息 |
| □ 全选                                                                |
| 刷新 清除本地缓存 关闭                                                        |

4. 点击 刷新 按钮

| 6 设置刷新系统缓冲数据                                                                                                    |           |
|----------------------------------------------------------------------------------------------------|-----------|
| 数据类型:<br>■ 费用类型                                                                                                    |           |
| <ul> <li>□ 城市代码</li> <li>□ 仓库信息</li> <li>□ </li> <li>□ </li> <li>□ </li> <li>□ </li> <li>□ </li> <li>○ </li> <li>合約信息</li> </ul> | 提示 🛛      |
| ▶ 交割品信息                                                                                                    | ▲ 数据刷新完毕! |
|                                                                                                    | 确定        |
|                                                                                                    |           |
|                                                                                                    |           |

- 5. 接连点击 确定 按钮和 关闭 按钮回到主界面
- 6. 在行情区域点击鼠标右键选择 设置显示顺序

|    |          |        |                 |          |         |          |        |         | 点击       | 鼠标右键      |     |
|----|----------|--------|-----------------|----------|---------|----------|--------|---------|----------|-----------|-----|
|    | 合约代码     | 交易状态   | 昨结算             | 昨收盘      | 开盘价     | 最高价      | 最低价    | 最新(     |          |           |     |
| 1  | Au100g   | 收盘     | 0.00            | 509.08   | 661.80  | 661.80   | 661.80 | 661.80  |          | 0.00 0.00 | 0   |
| ▶2 | Au50g    | 收盘     |                 | 240.00   | 0.00    |          |        | 0.00    | 0.00     | 0 00 0 00 | 0 ≡ |
| 3  | Au99. 5  | 收盘     | 0.00            | 200, 23  | 0.00    | 0.00     | 0.00   | 0.00    | 0.00     | 设置显示顺序    | 0   |
| 4  | Au99, 95 | 收盘     | 0.00            | 185, 50  | 220, 00 | 241.15   | 220,00 | 241, 15 | 236, 53  | 设置显示字段    | 0   |
| 5  | Au99, 99 | 收盘     | 0.00            | 1,053.48 | 800.00  | 1,369.52 | 750,00 | 791.00  | 1,110.00 | 显示详细行情    | 0   |
| 6  | Pt99, 95 | 收盘     | 0.00            | 298, 68  | 0.00    | 0.00     | 0.00   | 0.00    | 0.00     | 显示交收行情    | 0   |
| 7  | A.∉99_9  | 协会     | 3 800 00<br>III | 3 800 00 | 0.00    | 0.00     | 0 00   | 0.00    | 0.00     | 显示交易状态    | n * |
|    |          | 隐藏委托行情 |                 |          |         |          |        |         |          |           |     |

弹出如下窗口

| 6 设置合约代码的显示顺                                                                                                    | <del>7</del> × |
|----------------------------------------------------------------------------------------------------|----------------|
| <ul> <li>合约代码:</li> <li>✓ Au100g</li> <li>✓ Au50g</li> <li>✓ Au99.5</li> <li>✓ Au99.95</li> <li>✓ Au99.99</li> <li>✓ Pt99.95</li> <li>✓ Ag99.9</li> <li>✓ Pt99.95</li> <li>✓ Ag99.9</li> <li>✓ Au(T+5)</li> <li>✓ Ag(T+D)</li> <li>✓ Au(T+D)</li> <li>✓ Au(T+N1)</li> <li>✓ Au(T+N2)</li> </ul> | 上移下移           |
| 恢复默认                                                                                                    | 确定             |

7.点击 恢复默认 按钮 出现如下界面

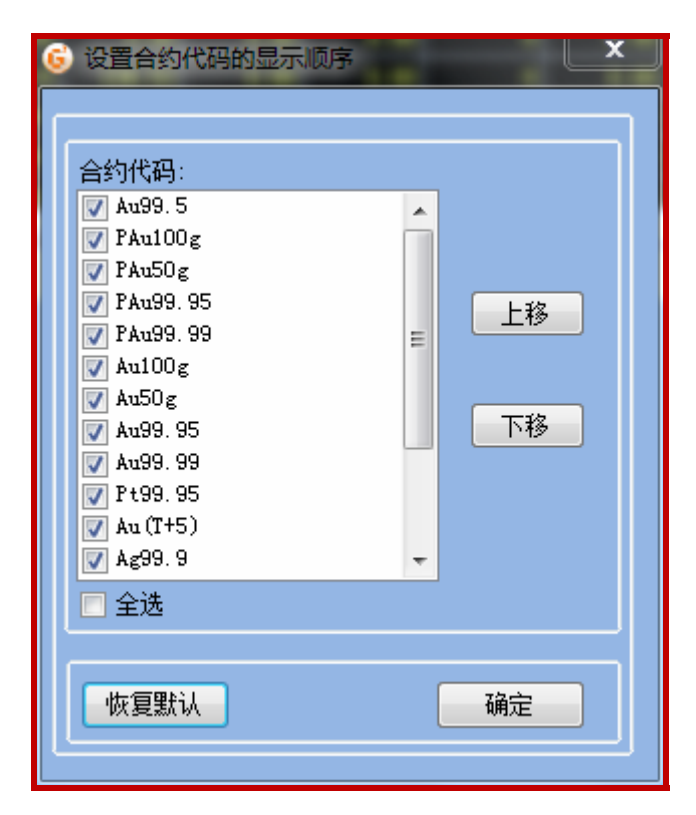

| <ul> <li>&gt; 设置合约代码的显示顺序</li> <li>合约代码:</li> <li>✓ Au100g</li> <li>✓ Au50g</li> <li>✓ Au99.95</li> <li>✓ Au99.95</li> <li>✓ Au99.95</li> <li>✓ Au (T+5)</li> <li>✓ Ag99.9</li> <li>✓ Au (T+D)</li> <li>✓ Au (T+N1)</li> <li>✓ Au (T+N2)</li> <li>✓ Ag (T+D)</li> <li>✓ mAu (T+D)</li> <li>✓ mAu (T+D)</li> </ul> | 上移<br>下移 |  |
|----------------------------------------------------------------------------------------------------|----------|--|
| 恢复默认                                                                                                    | 确定       |  |

7. 取消对 PAu100g, PAu50g, PAu99.95, PAu99.99 的选中并根据您的需要取消对 某些合约的选中然后点击确定按钮

|    | 合约代码      | 交易状态 | 昨结算        | 昨收盘        | 开盘价        | 最高价      | 最低价        | 最新价      | 收盘价        | 结算价  | 买价1  | 买量1 | 卖价1  | 卖 |
|----|-----------|------|------------|------------|------------|----------|------------|----------|------------|------|------|-----|------|---|
| 8  | Ag99, 9   | 收盘   | 3, 800. 00 | 3, 800. 00 | 0.00       | 0.00     | 0.00       | 0.00     | 0.00       | 0.00 | 0.00 | 0   | 0.00 |   |
| 9  | Au (T+D)  | 收盘   | 283, 50    | 284, 20    | 290.00     | 295.00   | 290.00     | 295.00   | 292, 50    | 0.00 | 0.00 | 0   | 0.00 |   |
| 10 | Au (T+N1) | 收盘   | 346,80     | 346,80     | 0.00       | 0.00     | 0.00       | 0.00     | 0.00       | 0.00 | 0.00 | 0   | 0.00 |   |
| 11 | Au (T+N2) | 收盘   | 290, 16    | 290, 16    | 0.00       | 0.00     | 0.00       | 0.00     | 0.00       | 0.00 | 0.00 | 0   | 0.00 |   |
| 12 | Ag(T+D)   | 收盘   | 3, 702, 00 | 3, 702. 00 | 3, 500. 00 | 3,700.00 | 3, 500. 00 | 3,700.00 | 3, 527, 00 | 0.00 | 0.00 | 0   | 0.00 |   |
| 13 | mAu (T+D) | 收盘   | 255, 52    | 272.04     | 270.00     | 273, 40  | 250.00     | 255.00   | 269, 30    | 0.00 | 0.00 | 0   | 0.00 |   |

恭喜你,mAu(T+D)合约已经更新成功。